## REGISTRO NUVOLA RECUPERO CREDENZIALI

Dal link https://nuvola.madisoft.it/login cliccare su "Credenziali dimenticate?"

| 📥 Nuvola                           |
|------------------------------------|
| Inserisci le tue credenziali       |
|                                    |
|                                    |
| Bisogno di aiuto? Login            |
| Credenziali dimenticate?<br>Oppure |
| G Accedi con Google                |
| Accedi con Microsoft               |

Nella schermata successiva si avrà la possibilità di recuperare la password (riquadro verde) oppure il nome utente (riquadro giallo).

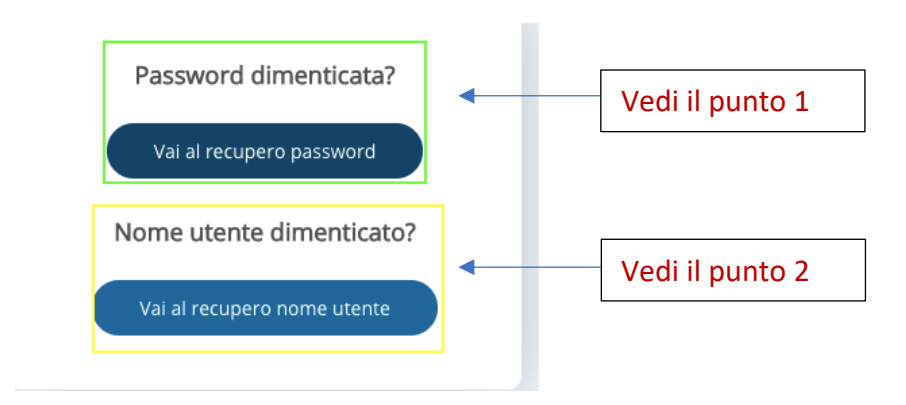

# 1. RECUPERO PASSWORD

Nella schermata di recupero password, verrò richiesto di inserire il nome utente utilizzato. Cliccare su "Richiedi password".

ATTENZIONE: se non è stata indicata un email alla scuola in fase di registrazione, occorre rivolgersi direttamente alla segreteria scolastica che provvederà a fornire le credenziali di accesso.

| Richiesta password                                                                                                    |             |
|----------------------------------------------------------------------------------------------------|-------------|
| nserisci il nome utente per ricevere le istruzioni di cambio password all'indir<br>email nel profilo utente.                                                                                                    | izzo        |
| Se non hai inserito un indirizzo email nel tuo profilo Nuvola e/o non riesci a<br>recuperare le credenziali dimenticate, <b>contatta solo ed esclusivamente la seg</b><br><mark>della tua Scuola per recuperare la password</mark> | reteria     |
| NON contattare l'assistenza Nuvola perchè non possiamo fornire nessuna<br>informazione, per motivi di privacy e sicurezza, sulle credenziali di accesso.                                                                           |             |
| Nome utente *                                                                                                    |             |
|                                                                                                    | *           |
| Richiedi password                                                                                                    |             |
| Nome utente dimenticato?                                                                                                    |             |
| Vai al recupero nome utente                                                                                                    |             |
| -                                                                                                    | aa al lagii |

Successivamente comparirà la seguente schermata.

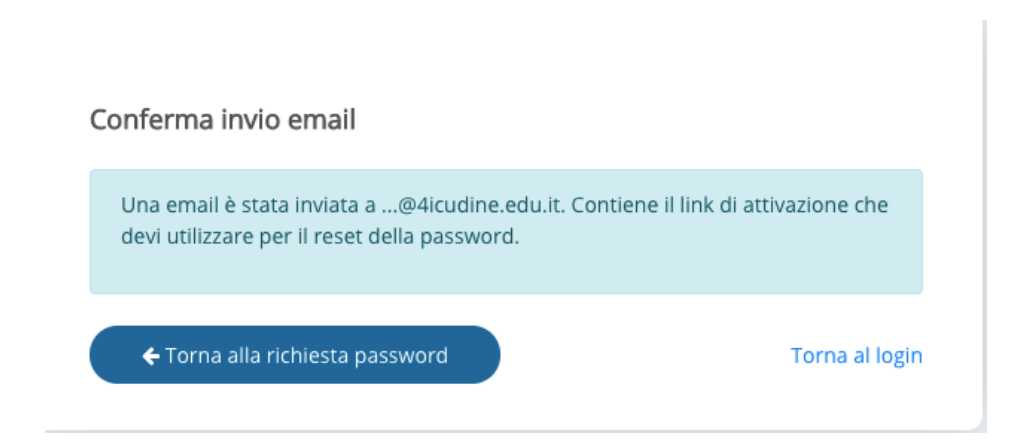

Andare nella casella di posta elettronica, aprire l'email ricevuta e cliccare su "qui" o sul link contenuto nell'email (quello nell'immagine è di esempio).

| Nuvola: reset della password Esterni Posta in arrivo ×                                                                                                    |
|----------------------------------------------------------------------------------------------------|
| II team di Nuvola <noreply@nuvola.madisoft.it><br/>a me 💌</noreply@nuvola.madisoft.it>                                                                                          |
| Ciao                                                                                                    |
| Per resettare la tua password clicca <u>qui</u> .<br>Se il link non dovesse funzionare prova a copiare e incollare il seguente collegamento su Google Chrome o Mozilla Firefox: |
| https://nuvola.madisoft.it/user/retrieve/reset-password/SAEl6ZFzgwpdEwnXqCvmKvLf-6X34scVY9tnN_Ufhmg                                                                             |

# Si aprirà una pagina dove verrà richiesto di <u>inserire la nuova password che dovrà</u> <u>contenere un carattere speciale.</u>

Nella casella "conferma nuova password" inserire di nuovo la password appena scelta e cliccare su cambia password.

| Reset password                                          |
|---------------------------------------------------------|
| Inserisci la tua nuova password                         |
| La password deve contenere almeno un carattere speciale |
| La password deve contenere almeno un carattere speciale |
| Nuova password: *                                       |
| ······ *                                                |
| Conferma nuova password: *                              |
|                                                         |
| Cambia password                                         |

## **2. RECUPERO NOME UTENTE**

Nella schermata di recupero nome utente, verrà richiesto di confermare l'email inserita in fase di registrazione. Dopo averla inserita inoltrare la richiesta.

ATTENZIONE: se in fase di registrazione non è stata indicata un email alla scuola, occorre rivolgersi alla segreteria scolastica che provvederà a fornire le credenziali di accesso.

| Richiesta nome utente dimenticato                                                                                                    |                       |
|----------------------------------------------------------------------------------------------------|-----------------------|
| Inserisci la tua email per ricevere il tuo nome utente dimenticato. Se non ha<br>un indirizzo email nel tuo profilo Nuvola, contatta la segreteria della tua Scu<br>recuperare il nome utente. | i inserito<br>ola per |
| Email *                                                                                                    |                       |
|                                                                                                    |                       |
| Richiedi nome utente                                                                                                    |                       |
| Tor                                                                                                    | na al login           |

### Successivamente comparirà la seguente schermata.

| Richiesta nome utente dimenticato                                                                                                    |                                              |
|----------------------------------------------------------------------------------------------------|----------------------------------------------|
| Inserisci la tua email per ricevere il tuo nome utente dimenticato<br>un indirizzo email nel tuo profilo Nuvola, contatta la segreteria de<br>recuperare il nome utente. | . Se non hai inserito<br>ella tua Scuola per |
| Controlla l'email per sapere se l'username è stato inviato. Se s<br>contatta la segreteria della Scuola                                                                  | non è stato inviato                          |
| Email *                                                                                                    |                                              |
| @4icudine.edu.it                                                                                                    |                                              |
| Richiedi nome utente                                                                                                    |                                              |
|                                                                                                    | Torna al logi                                |

Nello stesso momento verrà inviata alla casella di posta elettronica un email contenente il "nome utente" per poter effettuare il *log in* 

#### Nuvola: recupero nome utente (Esterni) Cestino ×

noreply@nuvola.madisoft.it a me ▼

#### Gentilissimo/a ç

Di seguito i dati per accedere a Nuvola:

- Sito web a cui collegarsi: <u>https://nuvola.madisoft.it</u>
- Nome utente:

Si consiglia fortemente di cambiare ad intervalli di tempo regolari le proprie credenziali andando, dopo aver effettuato il login, sul menù in alto a destra.

Il team di Nuvola augura Buon Lavoro